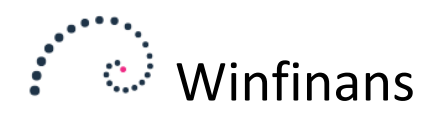

## Afsendelse af OIO-UBL fakturaer

Klik på ikonet UBL indlæs/udlæs på forsiden af Winfinans.NET. Det er altid muligt at komme til forsiden af Winfinans.NET ved at klikke på 'Huset' i nederste venstre hjørne.

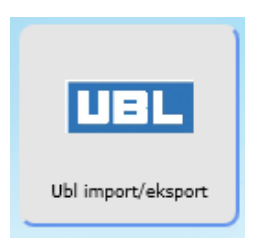

Det vil åbne OIO vinduet. Klik på knappen Indlæs oioubl.

| Fakturaeksport Ordreimport O Top 500 O Top 1000 O Alle :0     |                    |
|---------------------------------------------------------------|--------------------|
| Dato                                                          | ^                  |
|                                                               |                    |
|                                                               |                    |
|                                                               |                    |
|                                                               |                    |
|                                                               |                    |
|                                                               |                    |
| Indlæs ojoubl Valider Udlæs Slet opmærkede 🔅 ebConnect Sproom | Fakturaservice NET |

De fakturaer som endnu ikke er udlæst vises i oversigten med en blå farve.

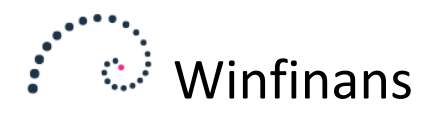

Herefter markeres alle de ønskede fakturaer til afregning og der klikkes på **Valider**.

Klikker du i boksen ved siden af fanebladet Fakturaeksport vælges alle de fremsøgte fakturaer.

| 50030 Advokat Annelise Nielsen | BB                                                                       |
|--------------------------------|--------------------------------------------------------------------------|
| 50044 Skal-Service             | DD                                                                       |
|                                |                                                                          |
|                                |                                                                          |
|                                |                                                                          |
|                                |                                                                          |
|                                |                                                                          |
|                                |                                                                          |
|                                |                                                                          |
|                                |                                                                          |
|                                |                                                                          |
|                                | 50030 Advokat Annelise Nielsen<br>50044 Skal-Service<br>50047 Mette Vuns |

Selve valideringen kan godt tage et stykke tid.

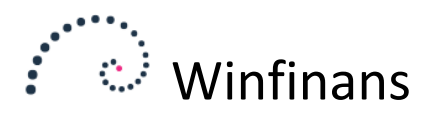

Nu vises fakturaerne med en grøn eller rød farve.

At en faktura vises med grøn farve betyder, at den formelt set er i orden, og den kan derfor markeres og afsendes ved at klikke på knappen **Udlæs**.

Der kan kun udlæses, hvis alle fakturaer i oversigten er grønne. Har du en blå faktura stående, som ikke er blevet valideret, marker den da med et flueben og klik derefter på **Slet opmærkede**.

Vises fakturaen med rød farve er der noget galt. Ved at klikke på det sidste folderikon i linjen yderst til højre, vises en fejlmeddelelse. Typisk vil det være et ugyldigt EAN-nummer eller en manglende kontaktperson.

|              |                  |                  |                 |              |           | /      | C     |   |
|--------------|------------------|------------------|-----------------|--------------|-----------|--------|-------|---|
| Fakturaeks   | sport <u>Ord</u> | reimport         | • Top 500       | O Top 1000   | O Alle :3 |        |       |   |
|              | Dato             |                  |                 |              |           |        |       |   |
| 09-03-2015   | 5 :              | 50030 Advokat A  | nnelise Nielsen |              |           |        |       | 0 |
| 09-03-2015   | 5 :              | 50044 Skal-Servi | ce              |              |           |        | D     |   |
| 09-03-2015   | 5 .              | 50047 Mette Vun  | 5               |              |           |        |       |   |
|              |                  |                  |                 |              |           |        |       |   |
|              |                  |                  |                 |              |           |        | <br>_ | 1 |
| Indlæs oioub | l Valider        | Udlæs Sl         | et opmærkede    | Q <u>ebC</u> | onnect    | Sproom |       |   |

De udlæste fakturaer vises med gråt. De forsvinder igen, næste gang der indlæses fakturaer.

Hvis en faktura ikke er udlæst (og enten vises med rødt eller grønt) og der klikkes på knappen **Indlæs oioubl** hentes fakturaerne på ny og vises med blå farve. Det gør ingenting, og de kan blot valideres igen.

Det er også på den måde at en faktura med fejl håndteres. Når den vises med rødt, rettes først fejlen på fakturaen/adressekortet. Herefter indlæses oloubl og valideres igen, og hvis fakturaen denne gang vises med grønt, kan der udlæses.

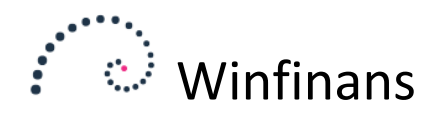

De af virksomhedens kunder, der skal modtage elektroniske fakturaer via Winfinans.Net skal have tilknyttet salgsstedet OIO på deres adressekort.

Desuden skal Endpoint type sættes til GLN og EAN-nummeret angives i feltet nedenfor.

| Konto nr.            | 10000s  | 3          | ×    | Andet                 |        | ~      | 🗹 Rykker                                |            |   |
|----------------------|---------|------------|------|-----------------------|--------|--------|-----------------------------------------|------------|---|
| Navn/efternavn       | Skræde  | dergård    | en 2 | 2                     |        |        | 🗹 Kun leveringsadre                     | sse        |   |
|                      |         |            |      |                       |        |        | 🗌 Ønsker ikke tilbud                    | på e-mail  |   |
| Vejnavn/nr/etage     | Schack  | sgade      |      |                       | 23     | tv     | Anvend kun valgt                        | valuta     |   |
|                      |         |            |      |                       |        |        | Kreditstop                              |            |   |
| Att.                 | hh      |            |      |                       |        |        |                                         |            |   |
| Land                 | -       |            |      |                       |        | $\sim$ |                                         |            |   |
| Region               | region  | danema     | ırk  |                       |        |        | <ul> <li>Fritaget for punkta</li> </ul> | afgift     |   |
| Postnr.              | 4000    |            | Ro   | oskilde               | 1      |        | Tlf.                                    |            | 1 |
| e-mail               | jl@winf | finans.d   | k    |                       |        |        | Fax                                     |            |   |
| e-mail handel        | jl@winf | finans.d   | k    |                       |        |        | CVR/CPR nr.                             | 3333333    |   |
| web                  |         |            |      |                       |        |        | Kredit max                              | 0,00       | _ |
| Debitorgruppe        |         |            |      | Kreditorgruppe        |        |        | Bruger navn                             |            |   |
| Debitorer danske     |         | <u>~</u> ( | 2    | Varer - indland       | $\sim$ | O      | Password                                | 1234       |   |
| Betaling kunder      |         |            |      | Betaling leverandører |        |        | Afgiftsreg. Nr.                         |            |   |
| Netto kontant 8 dage |         | <u>~</u> [ | 2    | Netto kontant 8 dage  | ~      | Ð      | Provision %                             | 0,00       |   |
| Oversæt til          |         |            |      | Salgssted             |        |        | Dato                                    | 01-01-0001 |   |
| DK Denmark           |         | ~          |      | 010                   | $\sim$ | Ø      | Betalingstype                           | FI Kort 71 | ~ |
| Kategori             |         |            |      | Sælger                |        |        | IBAN                                    |            | _ |
| Forhandler           | [       | <u>~ (</u> | 2    | Daniel                | $\sim$ | Ð      | BIC                                     |            | _ |
| Valuta               |         |            | _    |                       |        |        | Bank registrerings nr.                  | 4213       |   |
| DKK                  | [       | <u> </u>   | 2    |                       |        |        | Bank kontonummer                        | 6567876543 |   |
| Nata                 |         |            |      |                       |        |        | Creditor no                             |            |   |
| Note                 |         |            |      |                       |        |        | Endnaint tuna                           | CLN        | 2 |
|                      |         |            |      |                       |        | $\sim$ | Enupoint type                           | 222222222  | ~ |
|                      |         |            |      |                       |        |        | LAW                                     | 232323232  |   |

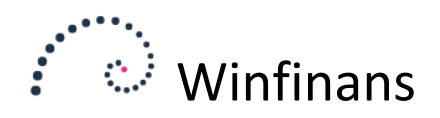

Når en faktura fremadrettet bliver oprettet på debitoren, vil den automatisk blive tilknyttet det valgte salgssted – her OIO.

Hvis der er behov for, at enkelte fakturaer fremsendes på anden måde, ændres salgsstedet for den enkelte faktura.

| Faktura adr. Leverings adr.<br>Find adresse I I I I I I I I I I I I I I I I I I | Fakt dato<br>Ordre dato<br>Leveringsdato<br>Betalingsdato<br>Ext ref<br>Rekvisition<br>Int. ref.<br>Kurs | 11-07-2013<br>22-01-2014<br>05-07-2013<br>19-07-2013<br>bruger | Sælger<br>Kategori<br>Valuta<br>Prisliste<br>Betaling<br>Leveringsmåde<br>Lev betingelser<br>Laoer | Daniel         V           WEB salg         V           DKK         V           4         V           Netto kontant 8 dage         V           <->         V           Lacer hovedbyoning         V | Afdelinger<br>Projekter |              |
|---------------------------------------------------------------------------------|----------------------------------------------------------------------------------------------------|----------------------------------------------------------------|----------------------------------------------------------------------------------------------------|----------------------------------------------------------------------------------------------------|-------------------------|--------------|
| Att.<br>Salgssted OIO Vis varer 2 3 Tekst Total                                 | e mail: ff@frede.dk<br>Trace:<br><u>er</u>                                                               |                                                                | Oversæt til                                                                                        | DK - Denmark                                                                                                    | Kontering UBI           | L Kreditnota |
| Antal Varenr. Beskrive                                                          | lse                                                                                                    | Pris<br>Gem                                                    |                                                                                                    |                                                                                                    |                         |              |
| Antal Varenr.                                                                   |                                                                                                    | Bes                                                            | skrivelse                                                                                          |                                                                                                    | Enhed                   | Pris Ra      |
| 1 10100 fs                                                                      | dlkfsklkssss                                                                                             |                                                                |                                                                                                    |                                                                                                    | stk                     | 1.000,00     |

Feltet rekvisition udfyldes med et rekvisitionsnummer, hvis et sådan forekommer og det kræves af modtageren.

Ønskes en oversigt over tidligere fremsendte OIO fakturaer eller en status på den enkelte faktura logges på egen konto hos ebConnect eller Sproom og informationerne hentes her.

Vær opmærksom på, at ejes der flere firmaer med hver sit CVR-nummer, så skal der oprettes en konto til hvert firma hos udbyderen. Firmaet genkendes hos ebConnect eller Sproom via CVR-nummeret.